- 1)WEB予約の取り方 ※以下の画面は汎用画面になります。 ・ログインの方法
- WEB予約ページの「予約をとる」ボタンを 押します。
- ② はじめて受診する方は「はい」を、 再診の方は「いいえ」を押します。

|                  | X      |                                                                                                    |
|------------------|--------|----------------------------------------------------------------------------------------------------|
| Web予約受付          |        | 😚 予約をとる                                                                                                    |
| テスト医院            | 予約メニュー |                                                                                                    |
|                  |        | 当院での受診ははじめてですか?                                                                                                    |
| 🖻 お知らせ           |        |                                                                                                    |
|                  |        |                                                                                                    |
|                  |        |                                                                                                    |
| ● 最新の情報に更新する     |        |                                                                                                    |
|                  |        |                                                                                                    |
|                  |        | トップへ戻る                                                                                                    |
| 🏹 予約をとる          |        |                                                                                                    |
|                  |        | ③ けじめての方け串老悟報を λ カレキオ                                                                                                    |
|                  |        | しなしのしのパネ志日旧和を入力します。                                                                                                    |
| 受付時間について         |        | 🜍 ログイン(新規登録)                                                                                                    |
|                  |        |                                                                                                    |
| 窓口受付時間           |        | 新規患者として登録します。                                                                                                    |
| 午前診察 9:00~12:00  |        | 御氏名と電話番号等を入力してください。                                                                                                    |
| (土曜日は9:00~13:00) |        | うる頃日は 変面できます                                                                                                    |
| 午後診察 15:00~18:00 | 0      | 御氏名 20月                                                                                                    |
|                  | -      |                                                                                                    |
| オンライン受付時間        |        |                                                                                                    |
|                  |        | 田氏母子 200 田田 200 田田 200 田 200 田 20 田 20 田 20 田 20 田 20 田 20 田 20 田 20 田 20 田 20 田 20 田 20 田 20 田 20 田 20 田 20 田 20 田 20 田 20 田 20 田 20 田 20 田 20 田 20 田 20 田 20 田 20 田 20 田 20 田 20 田 20 田 20 田 20 田 20 田 20 田 20 田 20 田 20 田 20 田 20 1 田 20 |
|                  |        |                                                                                                    |
|                  |        | 生年月日 👸                                                                                                    |
|                  |        |                                                                                                    |
|                  |        | 性別 必须                                                                                                    |
| 」ホリスニュー そがり く    |        |                                                                                                    |
| 予約のキャンセルや変更ができ   | \$=4   | Emailアドレス                                                                                                    |
|                  |        |                                                                                                    |
|                  |        | OK                                                                                                    |
| 予約メニュー           | >      | UK .                                                                                                    |
|                  |        | ② 西診の士は患者妥Pbパフロ じちょも! ナナ                                                                                                    |
|                  |        | ③ 丹診の力は忠有金方とハイソートを入力します。                                                                                                    |
| ) 予約をとる          |        |                                                                                                    |
|                  |        |                                                                                                    |
| > 予約確認           |        | 串考番号 と パスワード を入力してください                                                                                                    |
|                  |        |                                                                                                    |
| > 予約変更           |        | 患者番号                                                                                                    |
|                  |        |                                                                                                    |
| ) 予約キャンセル        |        | パスワード                                                                                                    |
|                  |        |                                                                                                    |
|                  |        | ※バスワードは                                                                                                    |
|                  |        | OK 誕生日4桁です。                                                                                                    |

1) WEB予約の取り方 ※以下の画面は汎用画面になります。

• 順番予約

| WEB予約ページにログインし、取りたい予約を選択                                |
|---------------------------------------------------------|
| 予約の種類を選択                                                |
|                                                         |
| > 午前の順番                                                 |
| > 午後の順番                                                 |
|                                                         |
| メニューへ戻る                                                 |
|                                                         |
| LD :999999                                              |
| 情報 太郎 様                                                 |
| ◎ 受付完了                                                  |
| 下記の内容で受付が完了いたしました。                                      |
| 1/11 (金) 午前の順番<br>午前の順番の順番をお取りしました。受付番号は <b>1 番</b> です。 |
|                                                         |
| メニューへ戻る                                                 |